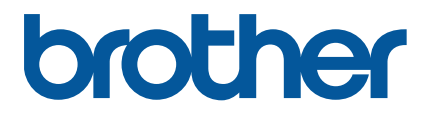

RJ-2035B/RJ-2055WB RJ-3035B/RJ-3055WB

Lietotāja rokasgrāmata (Latviski)

> Versija 01 LV

Produkta specifikācijas atšķiras atkarībā no reģiona. Papildu informācijai skatiet *Specifikāciju lapu*, kas ir pieejama Brother atbalsta vietnē <u>support.brother.com</u>. © 2020 Brother Industries. Visas tiesības paturētas.

#### Informācija par autortiesībām

Autortiesības uz šajā rokasgrāmatā raksturoto printeri, programatūru un aparātprogrammatūru pieder Brother. Visas tiesības paturētas.

Šajā dokumentā ietvertā informācija ir pakļauta izmaiņām bez iepriekšēja brīdinājuma, un neuzliek uzņēmumam saistības. Ja nav saņemta atļauja no uzņēmuma, nevienu no šīs rokasgrāmatas daļām nekādā formā un veidā nedrīkst pavairot vai pārsūtīt, kā arī to drīkst izmantot tikai lietotāja personīgajai lietošanai.

#### Prečzīmes

Bluetooth<sup>®</sup> marķējums un logo ir reģistrētas prečzīmes, kas pieder Bluetooth SIG, Inc., un jebkāda šādu marķējumu Brother Industries, Ltd. izmantošana ir licencēta.

Wi-Fi<sup>®</sup> ir reģistrēta Wi-Fi Alliance<sup>®</sup> prečzīme.

CG Triumvirate ir Agfa Corporation prečzīme. CG Triumvirate Bold Condensed burtraksts ir licencēts no Monotype Corporation puses. Visas citas prečzīmes ir to attiecīgo īpašnieku īpašums.

Jebkādas prečzīmes un produktu nosaukumi, kas parādās uz Brother produktiem, saistītajiem dokumentiem un citiem materiāliem, ir attiecīgo uzņēmumu prečzīmes vai reģistrētas prečzīmes.

## **Saturs**

| 1. levads                                                               | 1    |
|-------------------------------------------------------------------------|------|
| 2. Darbību pārskats                                                     | 2    |
| 2.1 Izsaiņojiet printeri un pārbaudiet sastāvdaļas                      | 2    |
| 2.2 Printera pārskats                                                   | 3    |
| 2.2.1 Priekšējais skats                                                 | 3    |
| 2.2.2 lekšskats                                                         | 4    |
| 2.2.3 Aizmugures skats                                                  | 5    |
| 2.2.4 LED rādītāji un pogas                                             | 6    |
| 2.2.5 Baterijas uzlādes cikls                                           | .10  |
| 3. Printera uzstādīšana                                                 | .13  |
| 3.1 Uzstādiet bateriju                                                  | .13  |
| 3.2 Baterijas uzlāde                                                    | . 15 |
| 3.2.1 Uzlādējiet printera bateriju                                      | .15  |
| 3.2.2 Lādējiet bateriju, izmantojot baterijas lādētāju (PA-BC-005) (Pēc |      |
| izvēles: tikai saderīgs ar RJ-3035B/RJ-3055WB)                          | .16  |
| 3.3 Drukas līdzekļa ielāde                                              | .18  |
| 3.4 Printera draivera uzstādīšana                                       | .20  |
| 3.4.1 USB pieslēgums (Windows/Mac/Linux)                                | .20  |
| 3.4.2 Bluetooth pieslēgums (Windows)                                    | .21  |
| 3.4.3 Wi-Fi tīkla savienojums (Windows)                                 | .22  |
| 3.5 Birku veidošana un drukāšana, izmantojot BarTender                  | .23  |
| 3.6 Pieslēdziet savu printeri datoram                                   | .24  |

# 1. levads

RJ-2035B/RJ-2055WB/RJ-3035B/RJ-3055WB ir kompakts uz viegls mobilais printeris, kas ir ideāli piemērots organizācijām, kam ir mobilais darbaspēks.

Tā IP54 aizsardzības klases rievotais apvalks ir izturīgs pret šļakatām, putekļiem un triecienu, un sniedz operatīvu virtuālu mobilitāti jebkur.

Printeri var pieslēgt datoram vai mobilajai iekārtai, izmantojot USB, NFC tag, Bluetooth, vai Wi-Fi a/b/g/n, lai drukātu, izmantojot dažāda veida mobilo un darbvirsmas drukas programmatūru

Lai iegūtu papildu informāciju par drukāšanas birkām, skatiet marķēšanas programmatūras dokumentāciju Brother atbalsta mājas lapā <u>support.brother.com</u>.

# 2. Darbību pārskats

## 2.1 Izsaiņojiet printeri un pārbaudiet sastāvdaļas

#### Piezīme

Saglabājiet iepakojuma materiālus gadījumā, ja Jums printeris ir jāpārvieto.

Kastē ietvertās sastāvdaļas:

## • RJ-2035B/RJ-2055WB

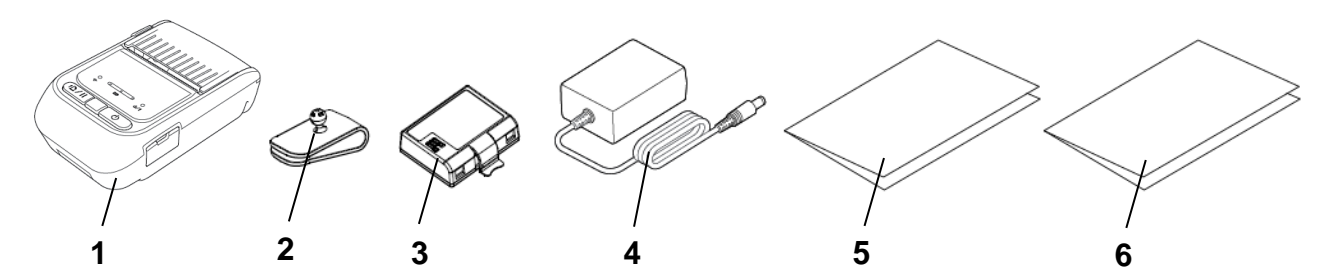

• RJ-3035B/RJ-3055WB

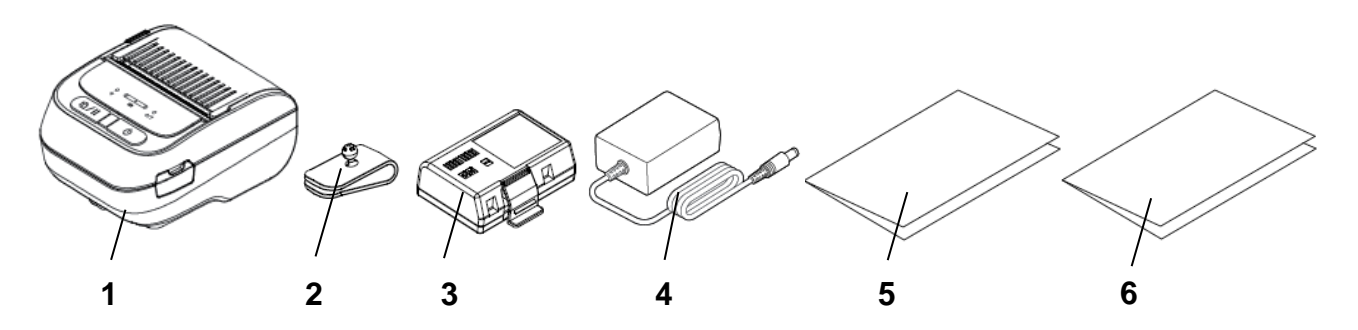

- 1. Printeris
- 2. Jostas stiprinājums
- 3. Atkārtoti uzlādējama litija jonu baterija
- 4. AC adapteris
- 5. Ātrās uzstādīšanas rokasgrāmata
- 6. Produktu drošības rokasgrāmata

Ja trūkst kāda sastāvdaļa, sazinieties ar produktu ražotāja klientu apkalpošanas nodaļu vai vietējo izplatītāju.

## 2.2 Printera pārskats

## 2.2.1 Priekšējais skats

• RJ-2035B/RJ-2055WB

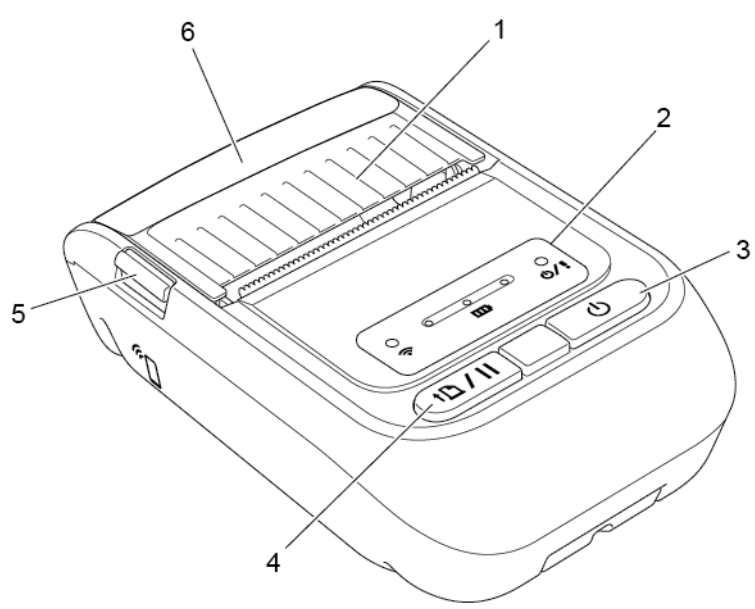

• RJ-3035B/RJ-3055WB

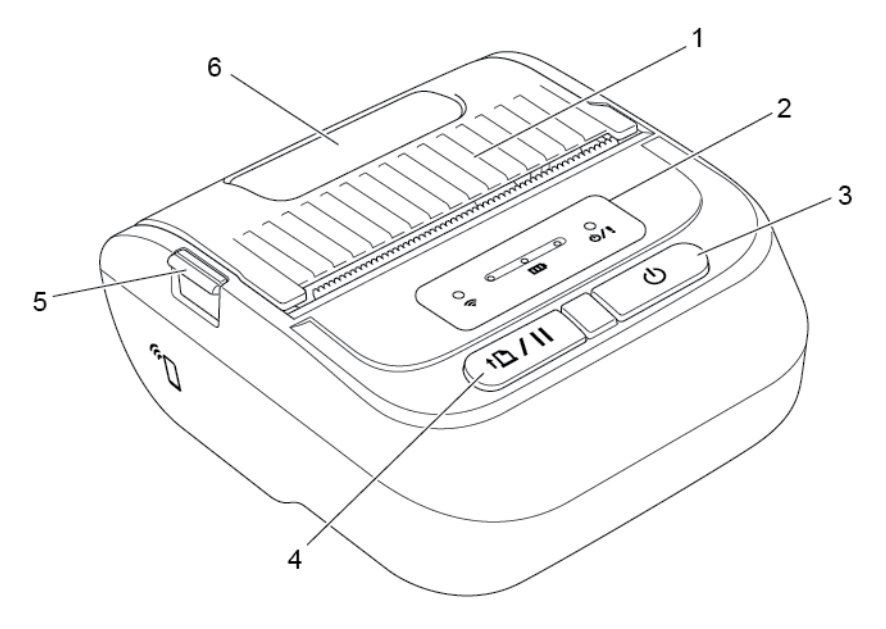

- 1. Datu nesēja nodalījuma pārsegs
- 2. LED rādītāji
- 3. leslēgšanas poga
- 4. Padeves/Pauzes poga
- 5. Datu nesēja nodalījuma pārsega atlaišanas poga
- 6. Datu nesēja skata logs

## 2.2.2 lekšskats

• RJ-2035B/RJ-2055WB

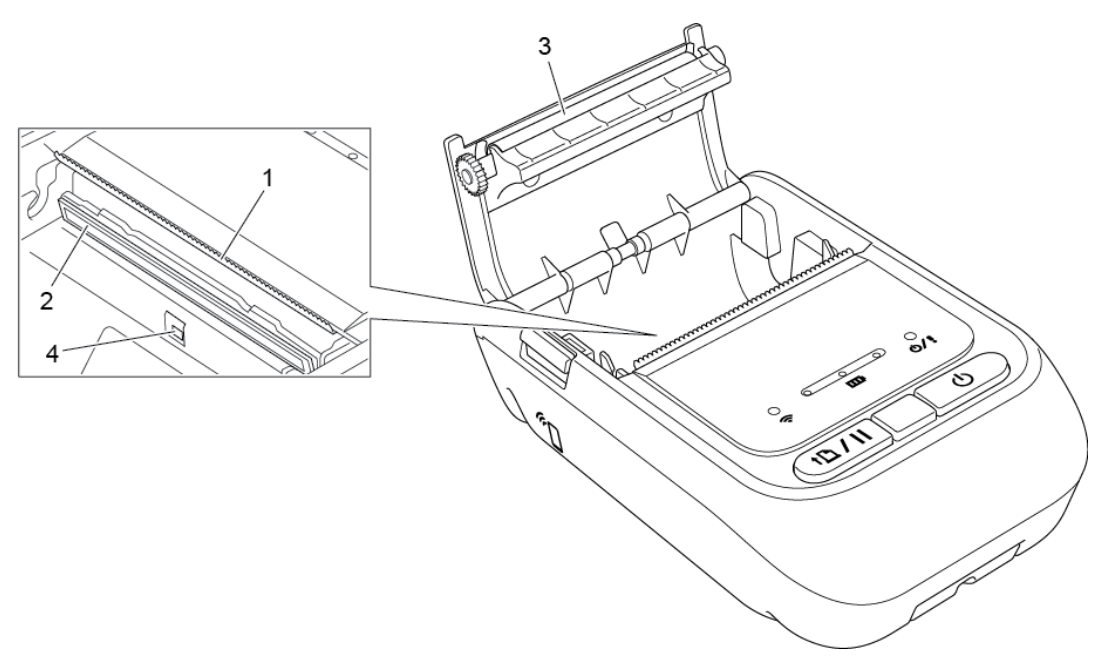

• RJ-3035B/RJ-3055WB

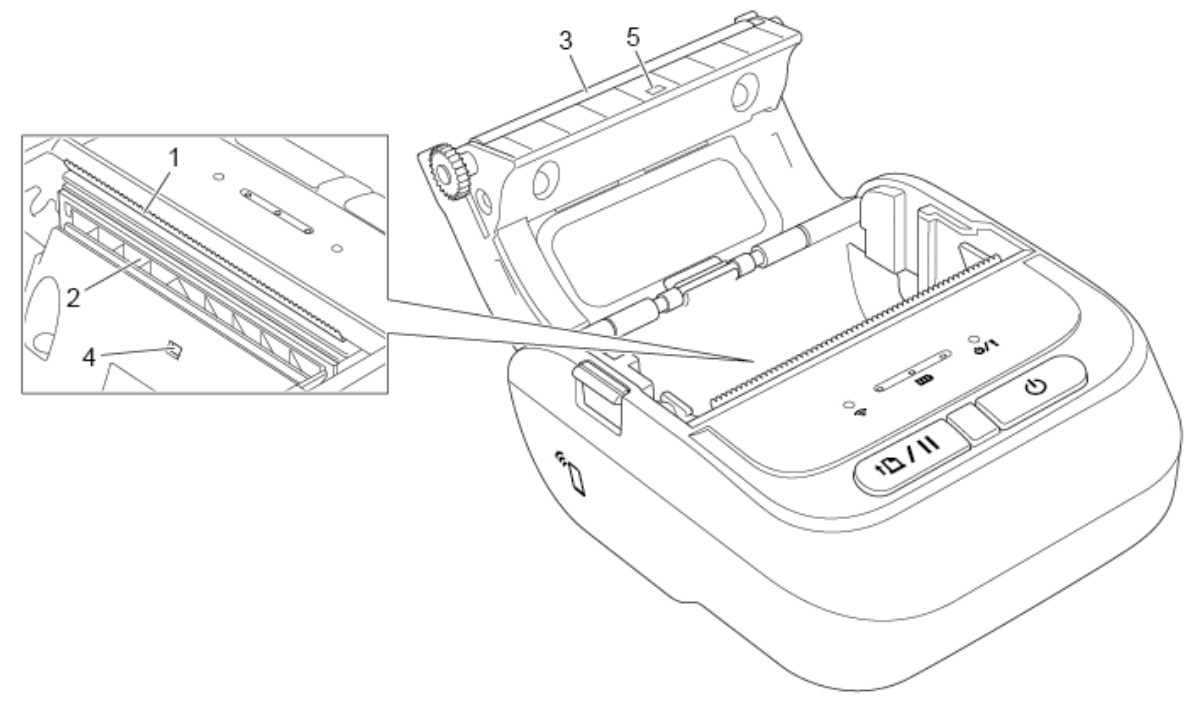

- 1. Plēšanas mala
- 2. Printera galviņa
- 3. Printera rullītis
- 4. Melnās atzīmes sensors
- 5. Atstarpes sensors\*

\* Produkta specifikācijas atšķiras atkarībā no reģiona. Lai iegūtu papildu informāciju, skatiet *Specifikāciju lapu*, kas ir pieejama Brother atbalsta mājas lapā <u>support.brother.com</u>.

## 2.2.3 Aizmugures skats

• RJ-2035B/RJ-2055WB

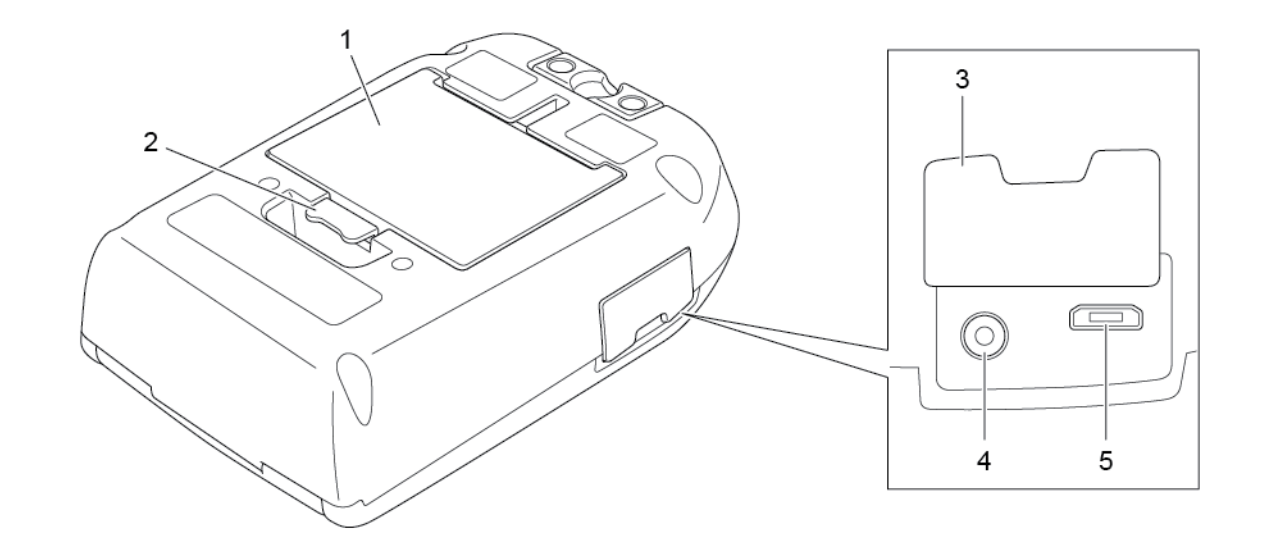

• RJ-3035B/RJ-3055WB

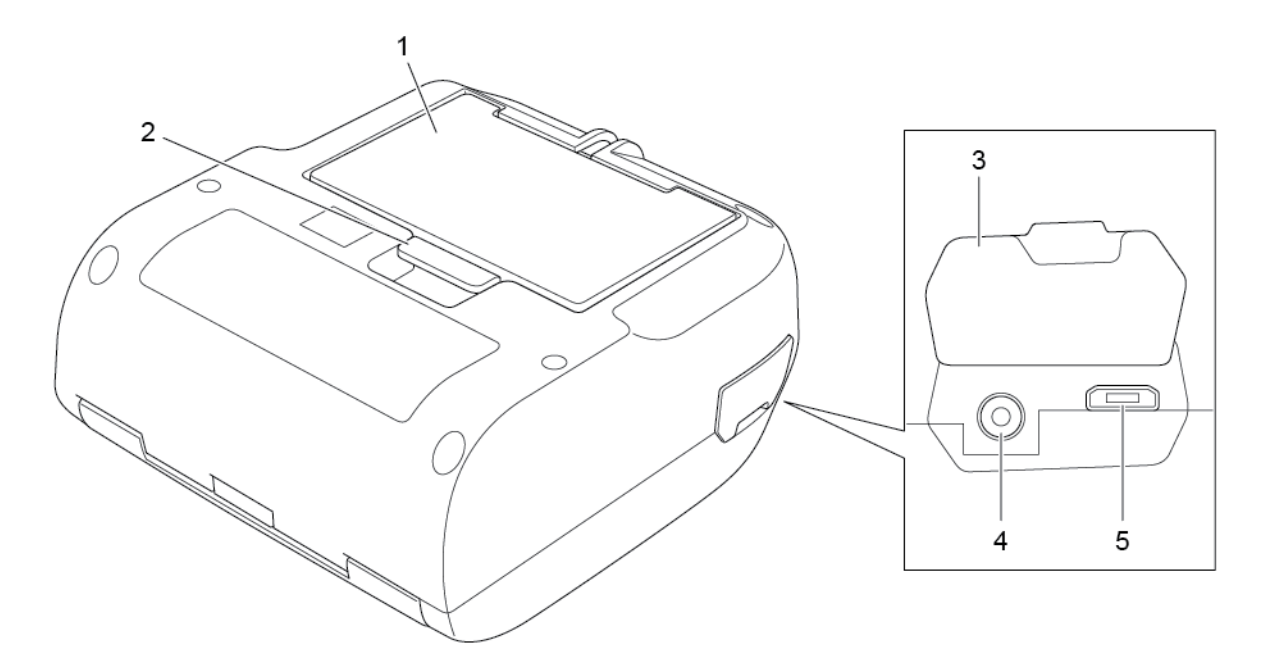

- 1. Atkārtoti lādējama litija jonu baterija
- 2. Baterijas slēgmehānisma atbrīvošana
- 3. Interfeisa pārsegs
- 4. Jaudas pieslēgvieta
- 5. USB pieslēgvieta (mikro tipa USB 2.0)

## 2.2.4 LED rādītāji un pogas

• RJ-2035B/RJ-2055WB

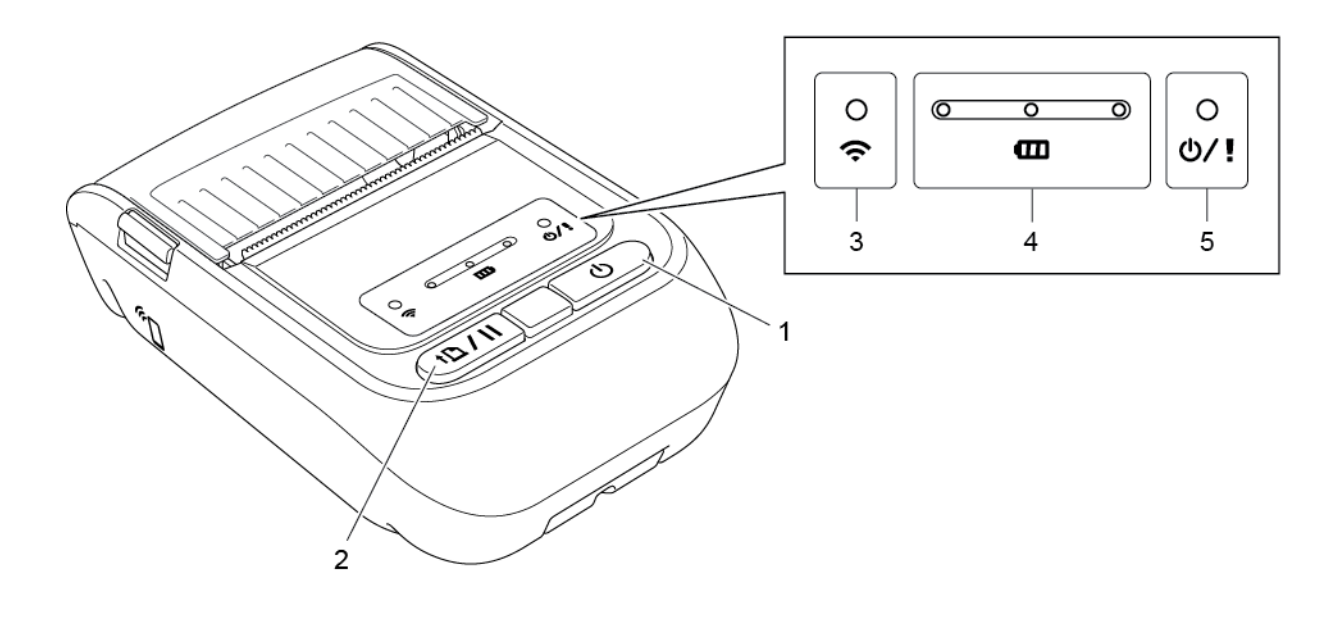

- 1. Ieslēgšanas poga
- 2. Padeves/pauzes poga
- 3. Wi-Fi/Bluetooth statusa LED rādītājs
- 4. Baterijas statusa LED rādītājs
- 5. Printera statusa LED rādītājs

| Pogas            | Funkcija                                                           |
|------------------|--------------------------------------------------------------------|
| Ċ                | Nospiediet un turiet pogu 3 sekundes, lai ieslēgtu vai izslēgtu    |
| leslēgšanas poga | printeri.                                                          |
| <b>†</b> ₾ / II  | <ul> <li>Gatavības statuss: padod vienu birku vai čeku.</li> </ul> |
| Padeves/Pauzes   | <ul> <li>Drukāšanas statuss: aptur drukāšanas uzdevumu.</li> </ul> |
| poga             |                                                                    |

| LED rādītājs                   | Statuss                               | Norāde                                                                                                    |  |  |
|--------------------------------|---------------------------------------|----------------------------------------------------------------------------------------------------|--|--|
|                                | Izslēgts                              | Printeris ir gatavs darbam.                                                                                                    |  |  |
|                                | Zaļš (mirgo)                          | Printera darbība ir pārtraukta.                                                                                                    |  |  |
| <b>ひ/!</b><br>Printera statuss | Zaļš (mirgo ik pēc<br>divām sekundēm) | Printerim pēc vairāk kā divu minūšu<br>bezdarbības ir ieslēdzies miega<br>režīms. Lai mainītu miega režīmu,<br>skatiet <i>FBPL Command Reference<br/>Manual</i> Brother atbalsta mājas lapā. |  |  |
|                                | Sarkans (vienmērīgs)                  | Datu nesēja nodalījuma pārsegs ir<br>atvērts.                                                                                                    |  |  |
|                                | Sarkans (mirgo)                       | Ir radusies printera kļūda.                                                                                                    |  |  |
|                                | Oranžs (mirgo)                        | Notiek printera baterijas uzlāde.                                                                                                    |  |  |
| œ                              | Zaļš (mirgo)                          | Notiek printera baterijas uzlāde.                                                                                                    |  |  |
| Baterijas statuss              | Zaļš (vienmērīgs)                     | Printera baterija ir pilnībā uzlādēta.                                                                                                    |  |  |
| _                              | Zils (mirgo)                          | Notiek printera saziņa ar<br>Bluetooth/Wi-Fi iekārtu.                                                                                                    |  |  |
| Wi-Fi/Bluetooth statuss        | Zils (vienmērīgs)                     | Printeris ir pieslēgts Bluetooth/Wi-Fi ierīcei.                                                                                                    |  |  |

## • RJ-3035B/RJ-3055WB

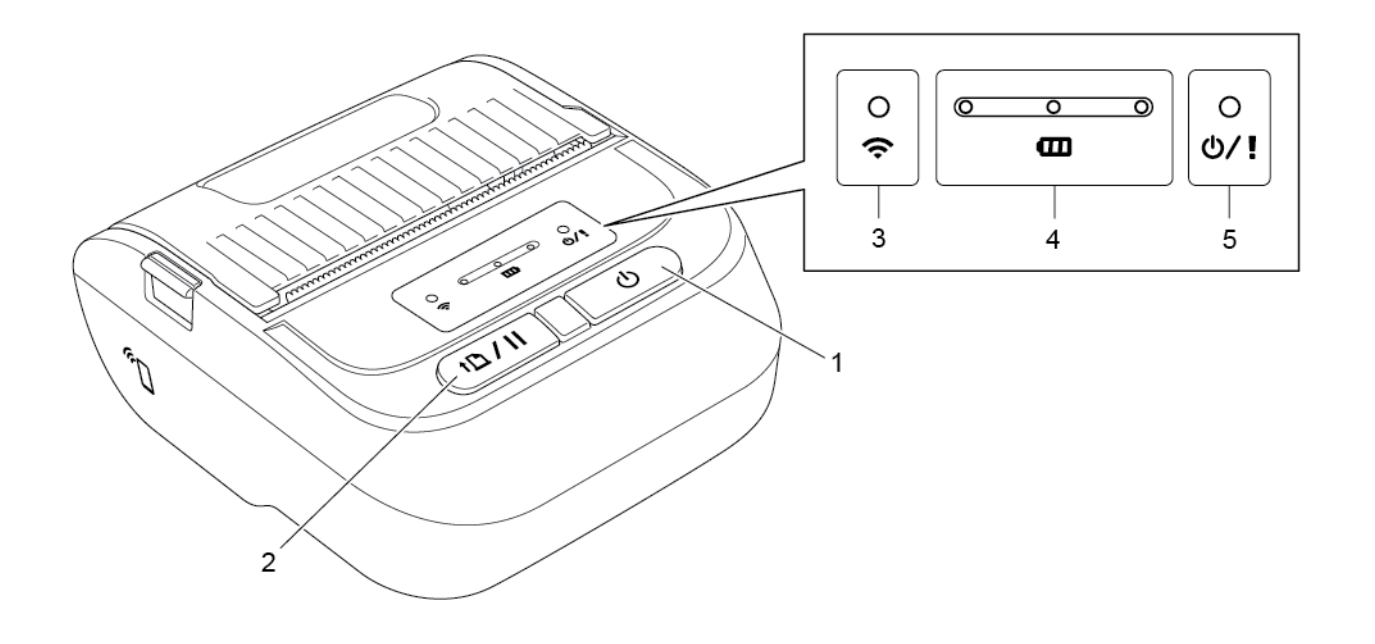

- 1. Ieslēgšanas poga
- 2. Padeves/ Pauzes poga
- 3. Wi-Fi/Bluetooth statusa LED rādītājs
- 4. Baterijas statusa LED rādītājs
- 5. Printera statusa LED rādītājs

| Pogas            | Funkcija                                                                                                    |
|------------------|----------------------------------------------------------------------------------------------------|
| Ċ                | Nospiediet un turiet pogu 3 sekundes, lai ieslēgtu vai izslēgtu                                                            |
| leslēgšanas poga | printeri.                                                                                                    |
|                  | <ul> <li>Gatavības statuss: padod vienu birku vai čeku.</li> <li>Drukāšanas statuss: aptur drukāšanas uzdevumu.</li> </ul> |
| poga             |                                                                                                    |

| LED rādītājs                   | Statuss                               | Rādītājs                                                                                                    |  |  |
|--------------------------------|---------------------------------------|----------------------------------------------------------------------------------------------------|--|--|
|                                | Izslēgts                              | Printeris ir gatavs darbam.                                                                                                    |  |  |
|                                | Zaļš (mirgo)                          | Printera darbība ir pārtraukta.                                                                                                    |  |  |
| <b>ひ/!</b><br>Printera statuss | Zaļš (mirgo ik pēc<br>divām sekundēm) | Printerim pec vairak kā divu minusu<br>bezdarbības ir ieslēdzies miega<br>režīms. Lai mainītu miega režīmu,<br>skatiet <i>FBPL Komandu atsauces</i><br><i>rokasgrāmatu</i> Brother atbalsta mājas<br>lapā. |  |  |
|                                | Sarkans (vienmērīgs)                  | Datu nesēja nodalījuma pārsegs ir atvērts.                                                                                                    |  |  |
|                                | Sarkans (mirgo)                       | Ir radusies printera kļūda.                                                                                                    |  |  |
|                                | Oranžs (mirgo)                        | Notiek printera baterijas uzlāde.                                                                                                    |  |  |
| œ                              | Zaļš (mirgo)                          | Notiek printera baterijas uzlāde.                                                                                                    |  |  |
| Baterijas statuss              | Zaļš (vienmērīgs)                     | Printera baterija ir pilnībā uzlādēta.                                                                                                    |  |  |
|                                | Zaļš (mirgo)                          | Notiek printera saziņa ar Wi-Fi iekārtu                                                                                                    |  |  |
|                                | Zaļš (vienmērīgs)                     | Printeris ir pieslēgts Wi-Fi iekārtai.                                                                                                    |  |  |
|                                | Zils (mirgo)                          | Notiek printera saziņa ar Bluetooth<br>iekārtu                                                                                                    |  |  |
| Wi-Fi/Bluetooth statuss        | Zils (vienmērīgs)                     | Printeris ir pieslēgts Bluetooth iekārtai.                                                                                                    |  |  |
|                                | Balts (mirgo)                         | Notiek printera saziņa ar<br>Bluetooth/Wi-Fi iekārtu                                                                                                    |  |  |
|                                | Balts (vienmērīgs)                    | Printeris ir pieslēgts Bluetooth/Wi-Fi ierīcei.                                                                                                    |  |  |

## 2.2.5 Baterijas uzlādes cikls

### 1. Kad printeris ir ieslēgts vai tiek izmantots

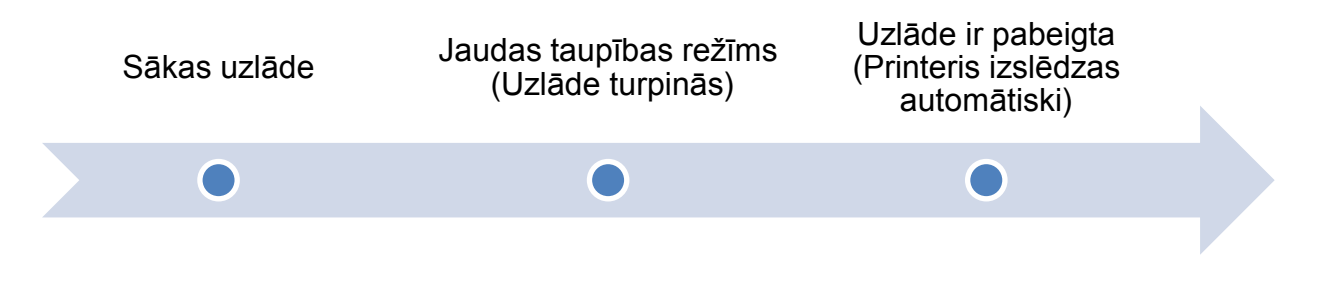

#### Piezīme

Printeris automātiski izslēdzas, ja baterija ir pilnībā uzlādēta, un 30 minūšu laikā nav saņemti drukāšanas darbi.

## • : LED rādītājs ir iedegts norādītajā krāsā

🔆 : LED rādītājs mirgo norādītajā krāsā

| Uzlādes cikls         |        | Uzlādes                           |                 |                |
|-----------------------|--------|-----------------------------------|-----------------|----------------|
|                       |        |                                   |                 | līmenis        |
| 1. Baterijas uzlāde   | 0      | 0-00                              | 0               | 0% - 30%       |
|                       | ŝ      | <b>E</b>                          | ወ/ !            |                |
|                       | 0      | <u> </u>                          | 0               | 30% - 60%      |
|                       | (ŀ     | <b>Ö</b>                          | ወ/!             |                |
|                       | 0      | 0 -0                              | 6 0             | 60% - 100%     |
|                       | Ś      | <b>E</b>                          | ወ/!             |                |
|                       | 0      | 000                               | 0               | 100%           |
|                       | (ŀ     | Ð                                 | ወ/!             |                |
| 2. Jaudas taupīšanas  | • Prin | tera statusa LED mirgo oran       | žā krāsā (uzlā  | de turpinās).  |
| režīms                | • Lai  | izietu no jaudas taupī            | bas režīma,     | nospiediet     |
|                       | Pow    | ver (leslēgšanas/ Izslēgšan       | as) pogu va     | i atvienojiet  |
|                       | strā   | vas padevi no printera.           |                 |                |
| 3. Uzlāde ir pabeigta | Kad ba | aterija ir pilnībā uzlādēta, prir | nteris automāti | ski izslēdzas. |

- Piezīme
- Kad notiek printera baterijas uzlāde, printera statusa LED mirgo oranžā krāsā.
- Lai pārbaudītu uzlādes status, nospiediet **Power** (Ieslēgšanas/Izslēgšanas) pogu.

## 2. Kad printeris ir izslēgts

Lai pārbaudītu uzlādes statusu, nospiediet Power (Ieslēgšanas/Izslēgšanas) pogu.

| Uzlādes cikls                                   |    | LED rādītāji |      | Uzlādes    |
|-------------------------------------------------|----|--------------|------|------------|
|                                                 |    |              |      | līmenis    |
| Baterijas uzlāde, kad<br>printeris ir izslēgts. | 0  | <u> </u>     | 0    | 0% - 30%   |
| Ē                                               | ŝ  | B            | ወ/ ! |            |
|                                                 | 0  | 0-0-0        | 0    | 30% - 60%  |
|                                                 | ŝ  | ė.           | ወ/!  |            |
|                                                 | 0  |              | 0    | 60% - 100% |
|                                                 | Ś  | E C          | ወ/ ! |            |
|                                                 | 0  |              | 0    | 100%       |
|                                                 | (; | B            | ወ/ ! |            |

#### Piezīme

- Kad notiek printera baterijas uzlāde, printera statusa LED mirgo oranžā krāsā.
- Printeris automātiski izslēdzas, ja baterija ir pilnībā uzlādēta, un 30 minūšu laikā nav saņemti drukāšanas darbi.

• Tikai RJ-3035B/RJ-3055WB modelim

Lai pārbaudītu uzlādes līmeni un atkārtoti uzlādējamās litija jonu baterijas ilgizturību, izmantojiet Brother printera pārvaldības rīku (BPM). Jūs varat lejupielādēt BPM Jūsu modeļa **Lejupielāžu (Downloads)** vietnē <u>support.brother.com</u>.

| Brother Printer Management Tool      Group Name:      Language |          |              |       |               |         |           | Language   |           |                |            |
|----------------------------------------------------------------|----------|--------------|-------|---------------|---------|-----------|------------|-----------|----------------|------------|
| JI -                                                           | Users    | Ale          | ert   | Group         | Setu    | qu        | Manual Nam | e Di      | scover Device  | English    |
|                                                                | Status   | Printer Name | N IP/ | Address Model | Version | Serial No | Mileage    | Interface | Batt. Capacity | Batt. Life |
|                                                                | <b>?</b> |              |       | XXXXXXX       | XXXXXXX |           | XXXXXXX    | ψ         | 89 %           | GOOD       |
|                                                                |          |              |       |               |         |           |            |           |                |            |
|                                                                |          |              |       |               |         |           |            |           |                |            |

## Lai displejā parādītu baterijas kapacitāti un baterijas ilgizturību BPM:

- 1. levietojiet viedo bateriju savā printerī.
- 2. Pieslēdziet printeri datoram, izmantojot USB kabeli vai Wi-Fi.
- 3. Sāknējiet BPM un nospiediet **Setup** (Uzstādīšanas) pogu.
- 4. Izvēlieties sev vēlamos baterijas pārvaldības iestatījumus un aizveriet **Setup** (uzstādījumu) dialoglodziņu.

| Run at win                    | idows startup                                          | Support M              | ain UI Download |
|-------------------------------|--------------------------------------------------------|------------------------|-----------------|
| OFF                           | ~                                                      | OFF                    | ~               |
| Auto searc                    | h for network                                          | Discover [             | Device          |
| ON                            | ~                                                      | Auto                   | ~               |
| ON OTHER                      |                                                        |                        |                 |
| ON                            | ~                                                      |                        |                 |
| ON<br>Dotter                  |                                                        |                        |                 |
| ON<br>Battery                 | Management S                                           | ystem                  |                 |
| ON<br>Battery<br>Displa       | Management S<br>ay Batt. Capacity                      | ystem                  | [20]            |
| ON<br>Battery<br>Displa<br>Wa | Management S<br>ay Batt. Capacity<br>arning If Battery | ystem<br>Capacity is < | <= 20           |

# 3. Printera uzstādīšana

## 3.1 Uzstādiet bateriju

## • RJ-2035B/RJ-2055WB

 levietojiet bateriju tam paredzētajā nodalījumā, kā attēlots.

 Viegli spiediet bateriju uz leju un pavelciet baterijas atlaišanas fiksatoru, līdz tas nofiksējas vajadzīgajā vietā.

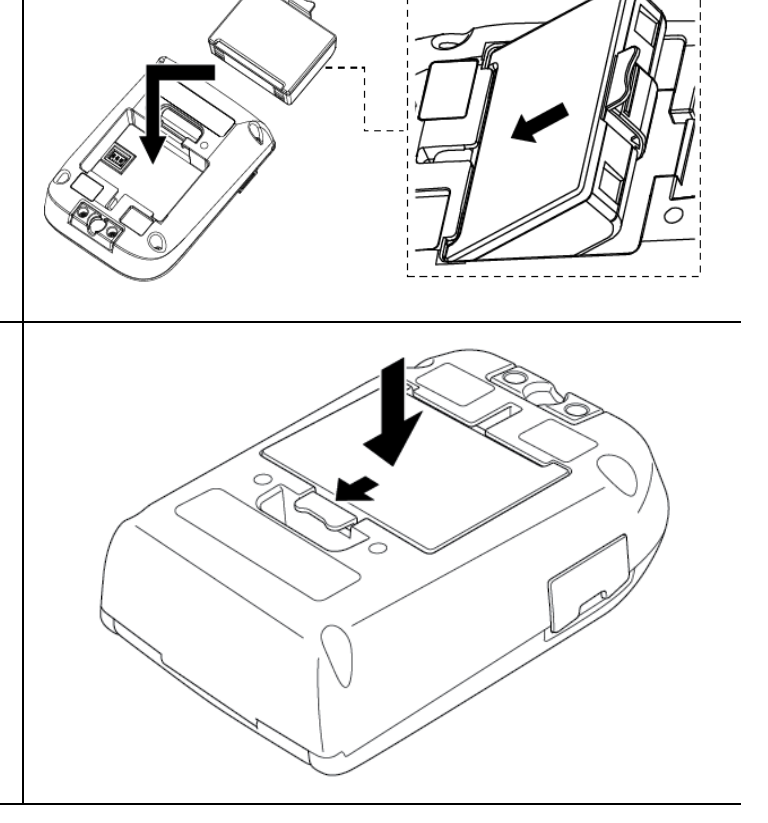

Baterijas drošības brīdinājumi:

- NEMETIET bateriju ugunī, nepakļaujiet to karstumam, neizjauciet un nepārveidojiet to.
- NEPIESLĒDZIET + un terminālus ar metāla objektiem, piemēram, stiepli.
   Nenesiet un neglabājiet bateriju kopā ar metāla priekšmetiem.
- NEIZMETIET bateriju kopā ar sadzīves atkritumiem.
- levērojiet visus piemērojamos noteikumus, izmetot šo produktu.

- RJ-3035B/RJ-3055WB
  - levietojiet bateriju tai 1. paredzētajā nodalījumā, kā attēlots. 2. Maigi spiediet bateriju uz leju. Maigi spiediet bateriju uz 3. leju un pavelciet baterijas atlaišanas fiksatoru, līdz tas nofiksējas vajadzīgajā vietā.

Baterijas drošības brīdinājumi:

- NEMETIET bateriju ugunī, nepakļaujiet to karstumam, neizjauciet un nepārveidojiet to.
- NEPIESLĒDZIET + un terminālus ar metāla objektiem, piemēram, stiepli.
   Nenesiet un neglabājiet bateriju kopā ar metāla priekšmetiem.
- NEIZMETIET bateriju kopā ar sadzīves atkritumiem.
- levērojiet visus piemērojamos noteikumus, izmetot šo produktu.

## 3.2 Baterijas uzlāde

Pirms pirmās baterijas lietošanas reizes pārliecinieties, ka baterija ir uzlādēta. Tas var aizņemt laiku līdz divām stundām.

## 3.2.1 Uzlādējiet printera bateriju

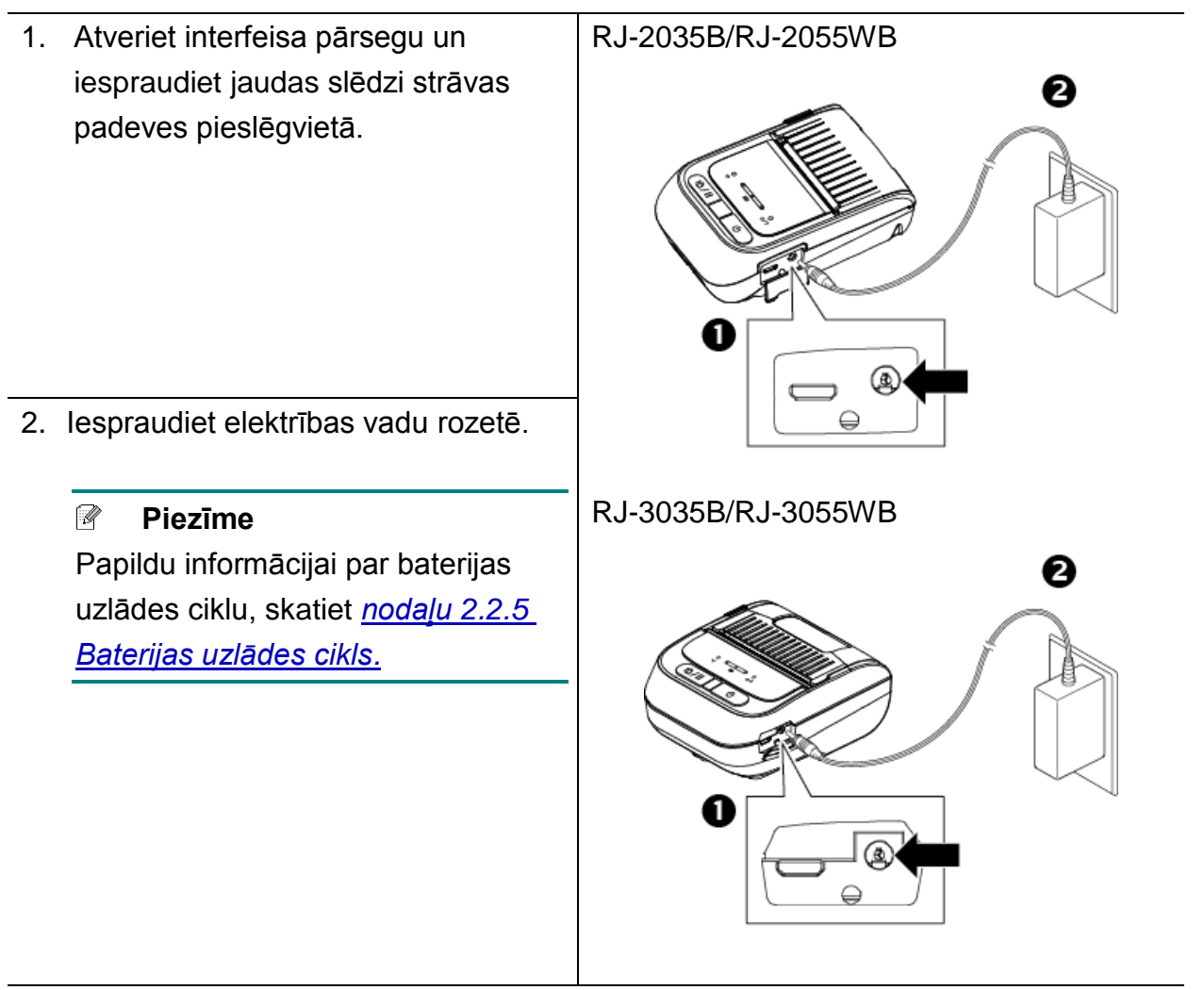

## Uzlādes temperatūra

Lai nodrošinātu drošu un optimālu uzlādi, pārliecinieties, ka Jūs lādējat printera bateriju vidē, kur temperatūra svārstās starp 0°C un 40°C (32°F un 104°F). Uzlāde var tikt pārtraukta, ja iekšējā printera vai baterijas temperatūra pārsniedz maksimālo darbības temperatūru.

# 3.2.2 Lādējiet bateriju, izmantojot baterijas lādētāju (PA-BC-005) (Pēc izvēles: tikai saderīgs ar RJ-3035B/RJ-3055WB)

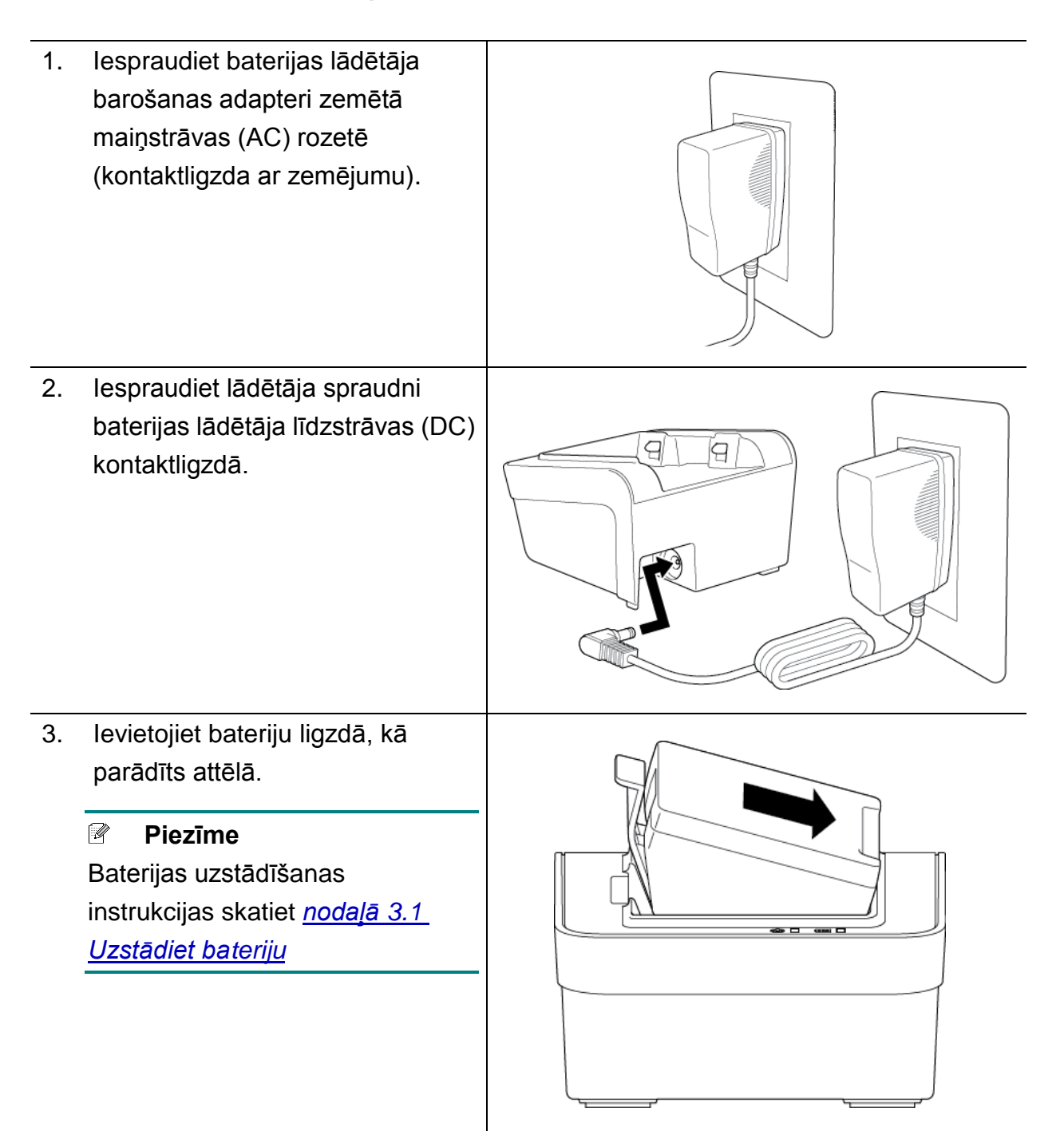

- Spiediet baterijas atlaišanas sviru uz leju, līdz tā nofiksējas vajadzīgajā vietā.
- (Tikai 4 pozīciju baterijas lādētājam) lestatiet baterijas lādētāja ieslēgšanas/ izslēgšanas pogu uz ieslēgts (On).

#### Piezīme

Kad baterija ir pilnībā uzlādēta, baterijas statusa LED rādītājs iedegas zaļā krāsā un uzlāde tiek automātiski pārtraukta.

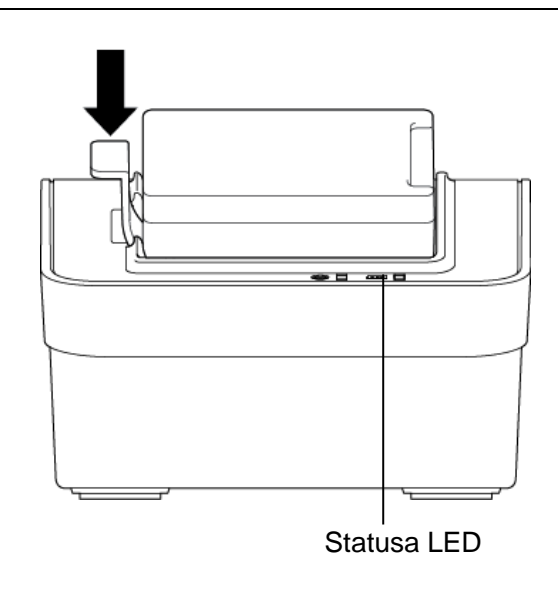

#### Piezīme

4 pozīciju baterijas lādētājs ir pieejams arī

- RJ-2035B/RJ-2055WB:
   PA-4BC-001
- RJ-3035B/RJ-3055WB:
   PA-4BC-002

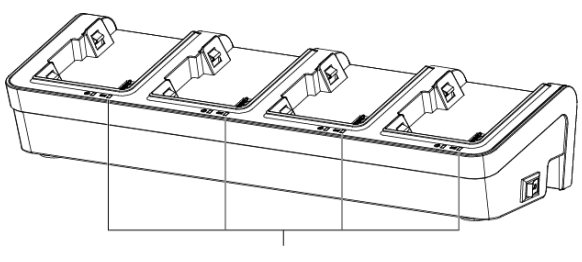

Statusa LED

## 3.3 Drukas līdzekļa ielāde

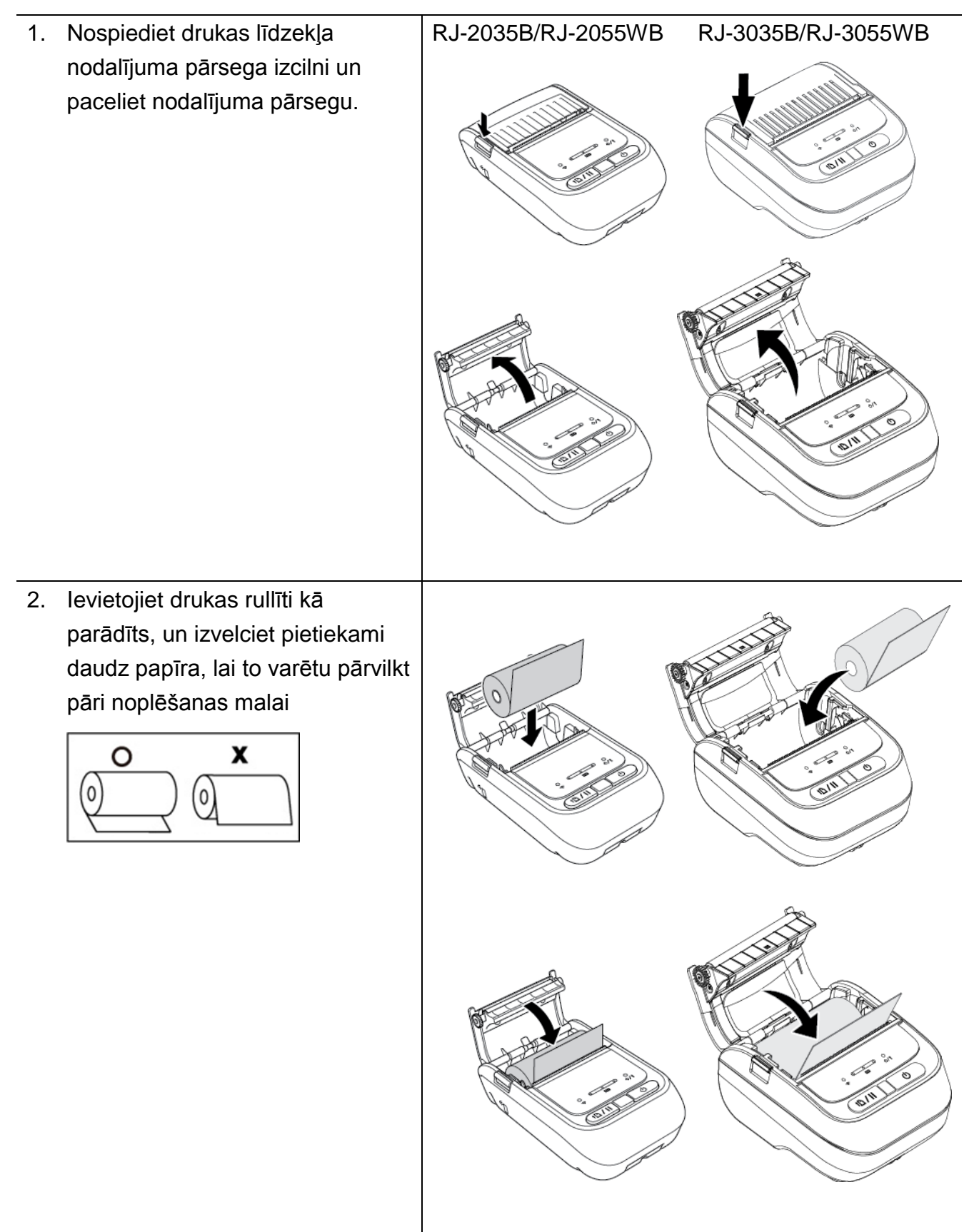

| 3. | Nospiediet drukas rullīša          | RJ-2035B/RJ-2055WB | RJ-3035B/RJ-3055WB |
|----|------------------------------------|--------------------|--------------------|
|    | nodalījuma pārsegu abās pusēs,     |                    |                    |
|    | lai to akurāti aizvērtu, un        | 4                  |                    |
|    | pārliecinieties, ka tas ir pareizi |                    |                    |
|    | aizvērts.                          |                    |                    |
|    | Mēs iesakām kalibrēt sensoru ik    |                    |                    |
|    | reizi, kad Jūs maināt drukas       |                    | (   Cou            |
|    | līdzekli.                          |                    |                    |
|    | (Skatiet <u>nodalٍu 5.1</u>        |                    |                    |
|    | <u>Atstarpes/Melnās atzīmes</u>    |                    |                    |
|    | <u>sensoru kalibrēšana</u> .)      |                    |                    |
|    |                                    |                    |                    |

## 3.4 Printera draivera uzstādīšana

#### Piezīme

Lai uzzinātu modeļa nosaukumu un sērijas numuru, skatiet uzlīmi uz sava printera pamatnes vai baterijas nodalījuma iekšpusē.

Draivera uzstādīšanas metode ir atkarīga no pieslēguma veida:

- <u>USB pieslēgums (Windows/Mac/Linux)</u>
- Bluetooth pieslēgums (Windows)
- <u>Wi-Fi tīkla pieslēgums (Windows)</u>

## 3.4.1 USB pieslēgums (Windows/Mac/Linux)

#### Piezīme

### Mac/Linux lietotājiem

Papildu informācijai par draiveru uzstādīšanu skatiet rokasgrāmatu, kas ir pievienota draiverim.

- 1. Pieslēdziet savu printeri datoram, izmantojot USB kabeli.
- Apmeklējiet <u>support.brother.com</u>, dodieties uz attiecīgā modeļa lejupielāžu (Downloads) vietni, un lejupielādējiet jaunāko printera draiveri un programmatūru.
- Palaidiet Seagull Driver Wizard lietotni un izvēlieties Install printer drivers un USB (uzstādīt printera draiverus un USB).
- 4. Sekojiet uznirstošajām instrukcijām

#### Piezīme

Ja Jums neizdodas uzstādīt printera draiveri:

- Uzstādiet printera draiveri manuāli: Seagull Driver Wizard lietotnē izvēlieties Install printer drivers > Others.
- Noņemiet printera draiverus: Seagull Driver Wizard lietotnē, izvēlieties Remove printer drivers > Automatically remove all Drivers by Seagull vai Use advanced printer driver removal options.
- Atiestatiet printera iestatījumus:
   Sāknējiet BPM, tad klikšķiniet uz Printer Function > Factory Default.

## 3.4.2 Bluetooth pieslēgums (Windows)

- 1. Pārbaudiet Bluetooth vietējo nosaukumu:
  - Izmantojot BPM
    - a. Pieslēdziet printeri pie datora, izmantojot USB kabeli.
    - b. Nospiediet Printer Configuration > Bluetooth.

#### Piezīme

Noklusējuma Bluetooth vietējais nosaukums ir "PS-\*\*\*\*", kur \*\*\*\*\* ir pēdējie seši cipari no Bluetooth MAC adreses uz printera birkas, kas atrodas uz aparāta aizmugurē.

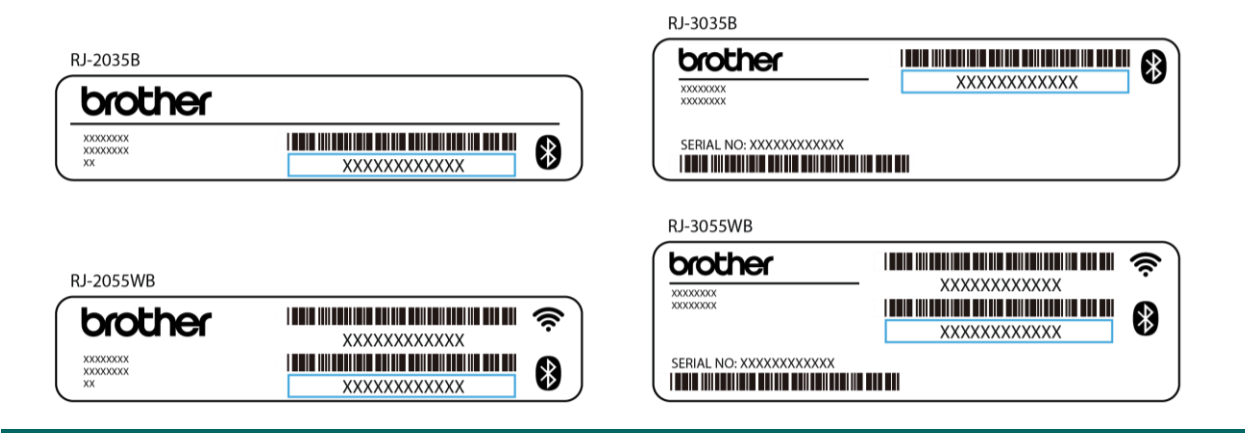

- 2. Ieslēdziet datora Bluetooth iezīmi.
- Sapārojiet savu datoru ar printeri, izvēloties Start > Settings > Devices > Bluetooth
   & other devices, un iespējojot Bluetooth.
- 4. Izvēlieties Add Bluetooth vai other device un izvēlieties savu datoru.
- 5. Apmeklējiet <u>support.brother.com</u>, dodieties uz sava modeļa **Downloads** vietni, tad lejupielādējiet jaunāko printera draiveri un programmatūru.
- Palaidiet Seagull Driver Wizard lietotni un izvēlieties Install printer drivers un Bluetooth (uzstādīt printera draiverus un Bluetooth).
- 7. Sekojiet uznirstošajām instrukcijām.

#### Piezīme

Ja Jums neizdodas uzstādīt printera draiveri:

- Noņemiet printera draiverus:
   Seagull Driver Wizard lietotnē izvēlieties Remove printer drivers > Automatically remove all Drivers by Seagull vai Use advanced printer driver removal options.
- Atiestatiet printera iestatījumus:
   Sāknējiet BPM, tad klikšķiniet uz Printer Function > Factory Default.

## 3.4.3 Wi-Fi tīkla savienojums (Windows)

Pārliecinieties, ka Jūsu bezvadu rūteris/ piekļuves punkts un printera tīkla iestatījumi ir pareizi iestatīti un pareizi uzstādīti. Papildu informācijai skatiet dokumentāciju, kas tiek piedāvāta kopā ar Jūsu bezvadu rūteri/piekļuves punktu, vai sazinieties ar rūtera ražotāju, sistēmas administratoru vai interneta pakalpojumu sniedzēju.

- 1. Konfigurējiet tīkla iestatījumus:
- BPM izmantošana
  - 1. Pieslēdziet printeri datoram, izmantojot USB kabeli.
  - 2. Klikšķiniet uz Printer Configuration > Wi-Fi.
  - 3. Precizējiet SSID, Encryption, un Key (Tīkla parole), tad klikšķiniet Set.
  - 4. Klikšķiniet Get un apstipriniet, ka printera IP adrese ir pareiza.
- 2. Apmeklējiet <u>support.brother.com</u>, dodieties uz sava modeļa lejupielāžu (**Downloads**) vietni, un lejupielādējiet jaunāko printera draiveri un programmatūru.
- Palaidiet Seagull Driver Wizard lietotni un izvēlieties Install printer drivers un Network.
- 4. Izvēlieties savu printeri, tad klikšķiniet **Next**.
- Ja Jūsu TCP/IP pieslēgvieta sarakstā neparādās, klikšķiniet Create port un izvēlieties Standard TCP/IP port > New Port.
- 6. Ierakstiet sava printera IP adresi un pieslēgvietas nosaukumu, tad klikšķiniet Next.
- 7. Klikšķiniet **Finish**.
- 8. Atgriezieties pie **Specify Port** loga, izvēlieties sevis izveidoto pieslēgvietu.
- 9. Sekojiet uznirstošajām instrukcijām.

#### Piezīme

Ja Jums neizdotas uzstādīt printera draiveri:

- Noņemiet printera draiverus: Seagull Driver Wizard lietotnē, izvēlieties Remove printer drivers > Automatically remove all Drivers by Seagull vai Use advanced printer driver removal options.
- Atiestatiet printera iestatījumus:
   Sāknējiet BPM, tad klikšķiniet Printer Function > Factory Default.

## 3.5 Birku veidošana un drukāšana, izmantojot BarTender

BarTender ir birku izveides rīks, ko ir iespējams lejupielādēt bezmaksas produkta vietnē <u>support.brother.com</u>.

- 1. Palaidiet BarTender.
  - <u>Windows 10, Windows Server 2016, vai Windows Server 2019</u>:
     Start > BarTender 2016 R7 UltraLite > klikšķiniet BarTender UltraLite, vai veiciet dubultklikšķi uz BarTender UltraLite ikonas uz darbvirsmas.
  - <u>Windows 8.1, Windows Server 2012, vai Windows Server 2012 R2</u>: Klikšķiniet BarTender UltraLite uz lietotnes ekrāna, vai veiciet dubultklikšķi uz BarTender UltraLite ikonas uz darbvirsmas.
  - Windows 7:

Start > All Programs > BarTender 2016 R7 UltraLite > klikšķiniet BarTender UltraLite, vai veiciet dubultklikšķi uz BarTender UltraLite ikonas uz darbvirsmas.

2. Sekojiet soļiem ekrānā, lai izveidotu birku.

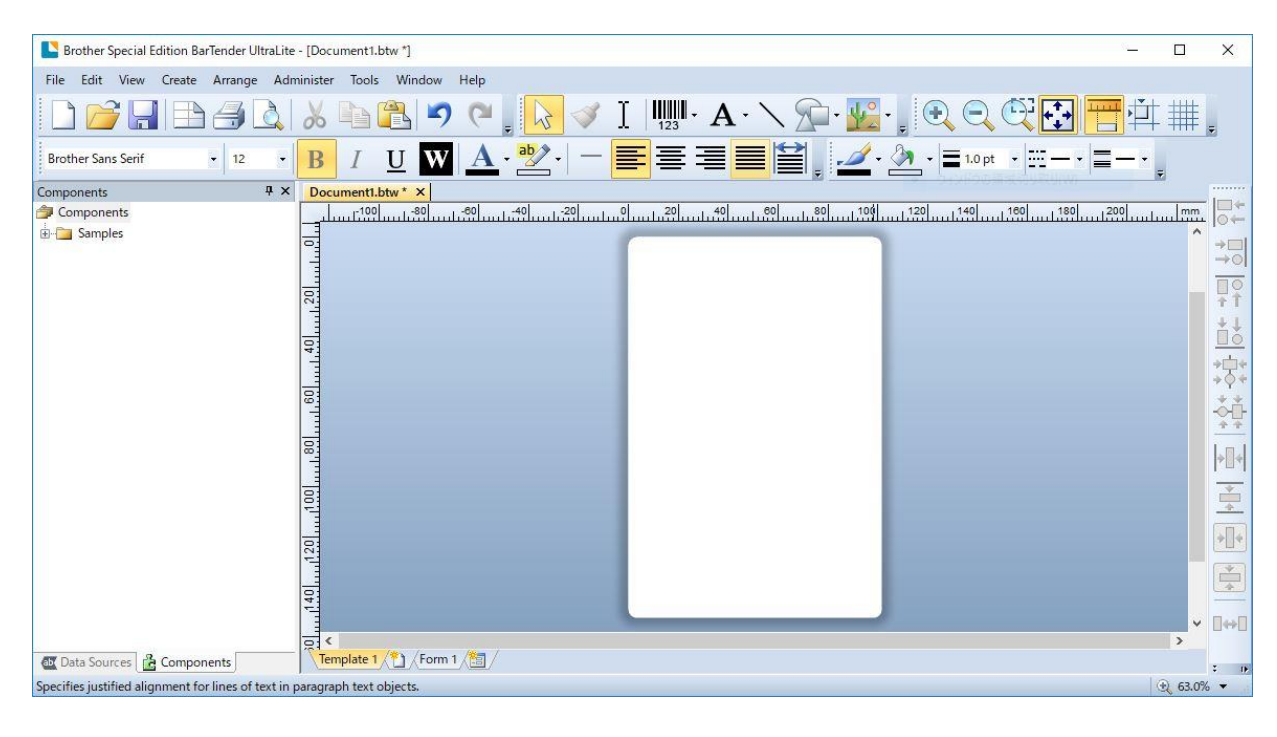

#### Piezīme

Papildu informācijai par BarTender izmantošanu, klikšķiniet Help.

3. Klikšķiniet File > Print, lai izdrukātu birku.

## 3.6 Pieslēdziet savu printeri datoram

Lai pieslēgtu printeri datoram, izmantojiet Micro USB 2.0 kabeli.

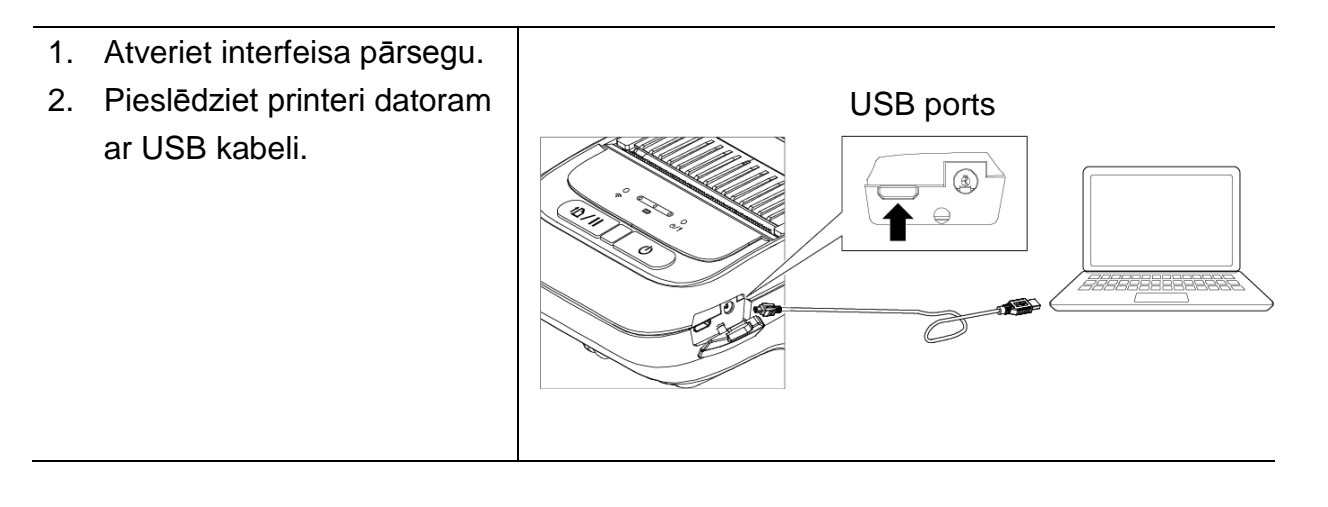

### Piezīme

Micro USB 2.0 kabelis nav ietverts kopā ar printeri, tas ir jāiegādājas atsevišķi.

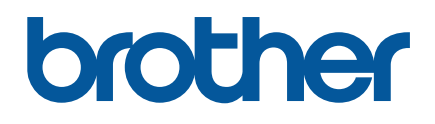